## 互联网内保信息平台注册登录录入方法步骤

一、使用 360 浏览器的极速模式搜索收藏 "www.hbneibao.com" 网页。360 浏 览器技术模式选择如下图:

| 360安全別現器 10.0                                                                   | > 文件      | 查看 收藏            | IĘ    | 帮助  | * -  |
|---------------------------------------------------------------------------------|-----------|------------------|-------|-----|------|
| 😉 ( $\leftarrow$ C ( $\bigtriangleup$ $\bigstar$ ) e ( (112189.98.147.8082/qiye |           |                  | 0     | 4 . | - 88 |
| (1 ]] 300時就一个主页,整个世界 × 2 次約2時時時間での × +                                          | 360极速模式选择 | <b>\$</b> 603848 | πt.   |     |      |
|                                                                                 |           | 6 莱容楼            | 式 (推荐 | 9   | ٦.   |
|                                                                                 |           | 0 1003           | 择内核   |     |      |

二、选择"企业登录-前往登录",首次登录下载安装 Ukey 驱动, UKey 驱动下载方法如下图:

|                                   |                        | 000553<br>8760<br>52828<br>52828<br>52828<br>528533<br>528533<br>528533<br>528533<br>528533<br>528533<br>528533<br>528533<br>528533<br>528533<br>528533<br>528533<br>528533<br>52853<br>529553<br>529553<br>529553<br>529555<br>529555<br>52955<br>529555<br>52955<br>5295<br>5295<br>5295<br>5205<br>520 |
|-----------------------------------|------------------------|----------------------------------------------------------------------------------------------------|
| Copyright @2017 互联网内很单位信息采集与社会监督平 | ≴≊ All Rights Reserved |                                                                                                    |

互联网内保单位信息采集与社会监管平台

UKey 驱动安装完成后即可进行注册登记。

三、插入UKey开始实名注册登记。注册时可点击行业类型下的提示按钮查看单 位类型分类介绍,以确认自己所属的行业类别,按所属单位经营类型选择单位类 别,单位分为2级,部分单位类别只有1级,单位类别优选选择子类别,属于子 分类的单位必须选择子类别,是危险品经营单位的要选择是,注册时要记住账号 和密码。

| 🧶 互联网内保单位     | 信息采集与社会监管平台                                                                                                    |
|---------------|----------------------------------------------------------------------------------------------------|
|               | 内保单位注册 *   1. 地区で場所語書、前時市必要差: *   2. 増したい場所語書、前時市必要差: *   2. 増したい場所語書、前時市必要差: *   3. 増したい場所語書、前時市必要素: *   3. 増した市: *   単心た市: *   1. 中国は下型加(通知分から見、た) *   第二日 *   * *   * *   * *   * *   * *   * *   * *   * *   * *   * *   * *   * *   * *   * *   * *   * *   * *   * *   * *   * *   * *   * *   * *   * *   * *   * *   * *   * *   * *   * *   * *   * *   * *   * *                                                                                                    |
| 道着很乐;他用UKey推到 | c. 他是形式用用的从ADDEM(工艺员和AUTINE 能符长度为6-10位且也会学导和数字 操纵反向 读型发生符 读型发生符 如何 如果 如果 如果 如果 如果 如果 如果 如果 如果 如果 如果 和生素 和生素 |
|               | 21年1月2日初日1日1日1日日日日日日日日日日日日日日日日日日日日日日日日日日日日日                                                                                                    |

四、登录时插入UKey 后页面自动显示用户账号,用户输入注册时设置的密码进行登录,首次登录时,平台自动展示内保保密协议电子文档,用户可阅读电子保密协议内容,用户需点击同意按钮签署电子保密协议,一经同意视用户签署了保密协议,也可点击登录页面中的"保密协议"按钮查看协议内容,如下图所示:

|                                  | 企业登录                                |
|----------------------------------|-------------------------------------|
|                                  | ・                                   |
|                                  | ☐ 清输入密码                             |
|                                  | UKEY已插入                             |
|                                  | ☑ 我已周读《保密协议》                        |
|                                  | 立即登录<br>* 首次登录时,请下载并安装"UKey驱动"。     |
| 温馨提示:使用UKey登录时请使用请使用谷歌浏览器(下载地址), | 系统最佳分辨率为1920×1080,最低浏览分辨率:1366*768。 |

## 🚇 互联网内保单位信息采集与社会监管平台

进入平台后,用户需完善单位基本信息,如下图:

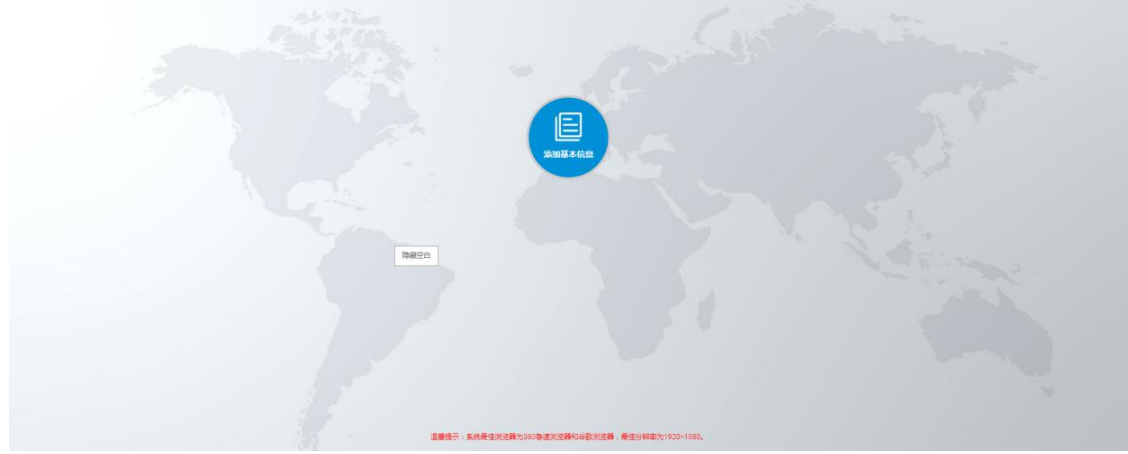

按表格要求逐项录入单位基本信息,表格要求的必填项必填,如安全隐患自查报 告和风险评估报告,完善单位基本情况登记后,再去完善单位其它相关信息,数 据完整度录入要求达到 60%。单位基本信息相关内容如下图:

| 基本情况         | 法人登记      | 人员花名册登记   | 保卫机构登记 | 保卫人员登记   | 重要部位登记 | 重点岗位人员登记 | 维稳人员登记 | 制度应急预度 | 突发事件演练方案 | 室事件录入 | 1 | 数据完整度为(%):10 | ● 更新完整度 | • • • • • • • • • • • • • • • • •       |
|--------------|-----------|-----------|--------|----------|--------|----------|--------|--------|----------|-------|---|--------------|---------|-----------------------------------------|
| 企事业单位基本情况登记表 |           |           |        |          |        |          |        |        |          |       |   |              |         |                                         |
| 带"为必填页       |           |           |        |          |        |          |        |        |          |       |   |              |         |                                         |
| And          | *単位名<br>し | 称<br>.ハレー |        | tati jil | 11.    | - >      | ~~~~~  | ~,     | 1-1- M   |       |   |              |         | ~~~~~~~~~~~~~~~~~~~~~~~~~~~~~~~~~~~~~~~ |

五、注意事项:

1、录入前要收集单位法人、分管安全责任人、重点部位责任人、保卫专 干、重点岗位、保安人员身份证、照片、联系方式等信息,收集单位社会代 码,采集单位正门照片、重点部位平面图或照片,收集安全隐患自查报告和风险评估报告图片,确保一次录入成功。

2、表格内容基本要录入,带\*号为必填内容。

3、每次登录必须使用 Ukey。

4、UKey 应当妥善保管,派遣专人保管 UKey,登录密码要定期修改。

5、认真填写表格内容,内容真实,录入及时。

6、资料要及时更新。

7、防止单位资料泄露。

联系 QQ 2439915386 联系电话 027-65025433